2023年9月発行版

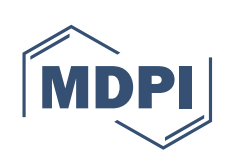

JAPAN G.K. Academic Open Access Publishing since 1996

## Scilit (学術文献プラットフォーム)を用いた文献検索方法

Scilitは、MDPIが運営している公開されている科学的文献を収載するプラットフォームです。 DOI付きもしくはPubMedに収載されている文献を全て収載しています。 https://www.scilit.net

#### 基本検索

Scilit (https://www.scilit.net)にアクセスし、下記に従って検索条件を入力してください。

# Free and comprehensive content aggregator platform for scholarly publications

| $\bigcirc$    |                                    |                      |
|---------------|------------------------------------|----------------------|
| Publications  | Search by 160 million publications | Q  建 Advanced search |
| Publications  |                                    |                      |
| Scholars      |                                    |                      |
| Publishers    | OA Publications                    | Citations            |
| Source Titles | 34M                                | 1.2B                 |
| Organizations |                                    |                      |

#### 1

Publications:論文タイトル、あるいは論文タイトルに関するキーワード入力してください。
Scholars: 著者に関するキーワードを入力してください。
Publishers: 出版社に関するキーワードを入力してください。
Source Titles: ジャーナルに関するキーワードを入力してください。
Organizations: 大学・機関に関するキーワードを入力してください。
Advanced search: より詳細な検索を希望の場合は、こちらをクリックしてください。

### Advanced search

下記に従って検索条件を入力してください。

| ontent<br>holarly |                   |   | Advanced search                          | Remove all | × |
|-------------------|-------------------|---|------------------------------------------|------------|---|
|                   |                   | 1 | Common Fields [Title, Abstract, Keyword] | ~          |   |
| ٩                 | 幸 Advanced search |   | machine learning                         | ٩          |   |
|                   |                   | 2 | And Or Not                               |            |   |
|                   |                   |   | Publisher                                | ~          |   |
| Citations         |                   |   | MDPI                                     | ٩          |   |
| 1.2B              |                   | 3 | Remove field                             |            |   |
|                   |                   |   | Apply                                    |            |   |

 以下のドロップダウンリストから検索フィールドを選択し、キーワードを入力してください。 Common Fileds・Title・Abstract・Keyword・Subject・DOI・DOI Prefix・MeSH Terms・ Chemical Substance・Author・Year Published・Publisher・Source Title

 ② And (かつ)、Orまたは)、Not (含まれない)のいずれかを選択してください。 And : Andの前後にある両方の単語を含む結果を返します。 Or: Orの前後にある両方もしくはいずれかの単語を含む結果を返します。 Not : Notの後ろにある単語を検索結果から除外します。

③ 欄を追加する場合は、「+ Add field」をクリックし、欄を削除する場合は「Remove field」をクリックしてください。

#### 検索結果

| @ Scilit                                                               | Rankings Publications - Sources Publishers Scholars - Organizations About                                                                                                    |                                                                                 |
|------------------------------------------------------------------------|----------------------------------------------------------------------------------------------------|---------------------------------------------------------------------------------|
| Filters Clear at<br>Published<br>Least 7 days 173<br>Least 30 days 811 | Home () Pradications Publications The main search cannot be used while the advanced search is active. Please use or clear the advanced search.                                                                                                    | E Advanced search                                                               |
| Open Access 322K     Preprint 1.6K     Top Cited Papers 653            | Highlight                                                                                                    | c Prov 1 v of USI2 Next >                                                       |
| Content Type +                                                         | 32,238 publications found                                                                                                    | Advanced search<br>Common Rikids (Tille, Abstract, Keyword); machine learning x |
| subject +                                                              | Open Access Website Google Scholar 25-June 2023                                                                                                    | AND Publishor: MDPI x<br>Clear all                                              |
| Sustainable Development Goals +                                        | Padiated by MUDF AG<br>https://doi.org/10.3390/toole3/978-3-0366-7907-8<br>Appled Machine Learning                                                                                                    |                                                                                 |
| Publisher +                                                            | This report locause on applications of machine learning models in a diverse range of tilds and problems. It reports substantive results on a wide range of learning methods, discusses the conceptualization of problems, data representation, feature e<br>See more $\vee$                                                                                                    |                                                                                 |
| Author +                                                               | Open Access Website Google Scholar Cited by 17                                                                                                    |                                                                                 |
| Institute +                                                            | ir June 2022<br>Praktieko dy MDPI AG in Exergies<br>Vel. 15/12, 4427. https://doi.org/10.3380/em1524427<br>Devidew.on Interpretable Machine Learning in Smart Grid                                                                                                    |                                                                                 |
| Country / Territory +<br>MeSH Heading +                                | to the two many physical many based and be been in the second when a second when a sec |                                                                                 |
| Chemical Substances +                                                  | See more v                                                                                                    |                                                                                 |
| Cole Status +                                                          | Open Access Website Google Scholar Cited by 10     12 February 2022     Published by MDPI AG in Sensors                                                                                                    |                                                                                 |

検索結果の表示後、左のメニューからさらなる絞り込み検索が可能です。

1 絞り込み条件を選択してください。 Open Access: 無料で閲覧可能な論文 Preprints: 査読前論文 Top Cited Papers: 引用数が多い論文 Content Type: 記事の種類(Journal article, conference paper, bookなど) Year: 出版年 Subject: カテゴリー名 Source Title: 出版物(ジャーナル) Publisher: 発行者(出版社) Author: 著者名 Funder: 資金提供元 Institute: 著者所属 Country/Territory: 国/地域 MeSH Heading: MeSHのカテゴリー名 Languages: 記事の言語 Article Status: Comment, Correction, Retraction, Withdrawalなど

② 絞り込み条件にチェック(イ)を入れましたら、「Apply」をクリックしてください。
 またチェック(イ)を外して、再度「Apply」をクリックをクリックしますと、絞り込み条件が解除されます。

お問い合わせ先 E-mail: info-tokyo@mdpi.com Tel: (03) 5829 3835 平日9:30-18:00

東京オフィス所在地 〒103-0004 東京都中央区東日本橋2丁目23-3 MYS東日本橋4階

www.mdpi.com/offices/japan

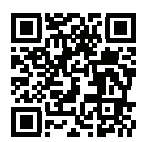